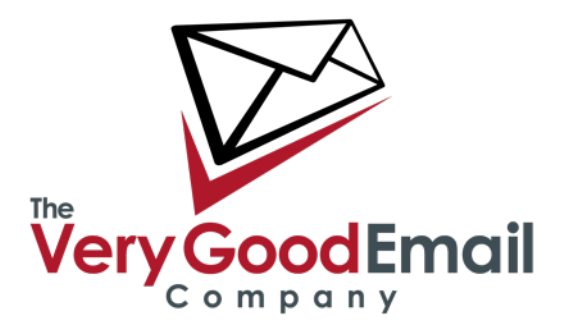

# Welcome to your Zimbra Hosting Account

Zimbra is a powerful collection of email and collaboration tools that add enterprise-level features to regular group email.

Shared calendars, contact groups, document stores and mailboxes give you all the power of servers like Exchange without the costs typically involved.

All your information can be accessed via your favourite email client (including full Outlook integration) and through the impressive Zimbra web application.

# Changing your MX records

In order to redirect your emails to us you need to change your current MX records to:

- 10 a.mx.verygoodemail.com
- 20 b.mx.verygoodemail.com

Please be aware that it might take up to 72 hours before your DNS changes fully propagate.

## Moving your current email to Zimbra - options

### Using the PST Import utility

Microsoft Outlook 2003 (SP1)/2007/2010/2013 users can import their emails using the PST importing utility which will seamlessly import emails from their existing Outlook account into Zimbra.

The PST Import utility and its documentation can be downloaded from the following location: <u>http://www.verygoodemail.com/support/zimbra-support/</u>

# Zimbra Quick-Start Guide

The PST Import utility can be used on any type of account that Outlook supports (IMAP, MAPI, POP3). It can also be used to import Calendars and Contacts from Outlook.

**Outlook 2003 users**: please note that if you had any trial version of Outlook 2007 installed you need to remove "Outlook 2007 Primary Interop Assemblies". This can be done under "Add/Remove Programs" in the Windows Control Panel (a reboot may be required). Failing to do so will cause the importer to not run correctly.

### Using IMAP and MessageBunker

If you use IMAP, then you can first export your current emails to MessageBunker and then restore them back to our Zimbra server afterwards. For more info on how MessageBunker works please see the following pages:

http://www.verygoodemail.com/solutions/by-product/messagebunker/works/

http://www.verygoodemail.com/solutions/by-product/messagebunker/messagebunker-faqs/

The MessageBunker method is recommend where the PST import tool can't be used, or when importing from non-Windows clients that do use the IMAP protocol.

#### Importing from POP3 accounts only

Don't despair! Outlook users can use the PST Import method, however for users of other clients the simplest method would be setting up your Zimbra account as an IMAP account and then transfer the files across from your old POP3 account by dragging and dropping.

## Accessing your Zimbra account for the first time

After the accounts have been successfully set up, each user will have to login using the web interface in order to change their passwords. This step applies to both standard users and domain administrators.

Please see the section "Using Zimbra Webmail Client" on how to access the Zimbra Webmail.

The administration interface address varies depending upon the server your account is hosted on and can be found in your welcome information.

Using this interface Domain Administrators can add/remove users, distribution lists, aliases and other administrative tasks related to your domain.

## Supported Email Clients:

Outlook 2003,2007,2010 and 2013 (32 and 64 bit) <u>http://web001.apm-internet.net/zimbra/files/User%20Instructions%20Connector%20for%20Outlook.pdf</u>

Apple Mail <u>http://www.verygoodemail.com/wp-content/uploads/2009/09/APM0160-Setting-Up-Apple-Mail-Snow-Leopard-v.1.0.pdf</u>

Thunderbird <u>http://www.verygoodemail.com/wp-content/uploads/2009/09/APM0158-</u> Setting-Up-Thunderbird-5.0-Mac-v.1.0.pdf

#### **Using Zimbra Webmail Client:**

The administration interface address varies depending upon the server your account is hosted on.

**Important:** Throughout this document we refer to 'zimbra*xxx*' - please replace with the address applicable to your account, e.g. zimbra001, or 002. For details please refer to your Welcome Letter.

http://zimbra**xxx**.verygoodemail.com https://zimbra**xxx**.verygoodemail.com (for secure SSL access)

Username: **user@domain** (provided in your Welcome email) Password: **yourpassword** (provided in your Welcome email)

Zimbra Webmail <u>http://www.verygoodemail.com/wp-content/uploads/2009/10/ZWC-End-User-Guide-for-7.0.pdf</u>

Zimbra Desktop <u>http://www.verygoodemail.com/wp-content/uploads/2011/10/APM0161-</u> Setting-up-Zimbra-Desktop-v.1.1.pdf

#### Using generic IMAP/POP3/SMTP

For email clients that don't use the Outlook connector or are not listed above you can access your email using IMAP or POP3. We strongly recommend using IMAP rather than POP3 - simply because IMAP is stored on the server, supports folders and can be accessed using other clients concurrently. With POP3, if you delete the messages from your server they will not be accessible from anywhere else.

You can access your Zimbra account using IMAP/POP using the following settings:

IMAP port 143, IMAP using SSL port 993. POP3 port 110, POP3 over SSL port 995. SMTP port 25, SMTP + SSL (port 465) please enable "My Server Requires Authentication" for outbound emails.

Server Name: (provided in your Welcome email) User Name: **user@domain** (provided in your Welcome email) Password: **yourpassword** (provided in your Welcome email)

# Accessing Zimbra using your Smartphone

### Using generic ActiveSync

iPhone, and Windows Mobile based phones are supported out of the box using the ActiveSync protocol, please refer to your phones documentation on how to set up your phone with ActiveSync. Some documentation listed below:

http://www.verygoodemail.com/wp-content/uploads/2011/10/APM0154-Setting-up-Androidwith-ActiveSync-v1.0.pdf

#### Blackberry

Blackberry devices can be set-up using a third party software solution provided by <u>AstraSync</u>. Other services are compatible, but AstraSync is our recommended solution. Please contact <u>sales</u> for details and a discount code to **get an additional 5% off AstraSync subscription**.

Using AstraSync enables you to sync your email and Calendars/Contacts between Zimbra and your Smartphone.

### **Using IMAP**

Many smartphones support IMAP (BIS on Blackberry) and you can access your Zimbra email - however not sync your Calendars and Contacts, just your emails.

As when setting up standard email accounts you will require the following information when setting up your smartphone with either AstraSync. or IMAP.

Email Address: Password: Incoming Mail Server: username@domain yourpassword zimbra002.verygoodemail.com

## Zimbra Quick-Start Guide